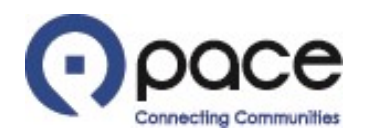

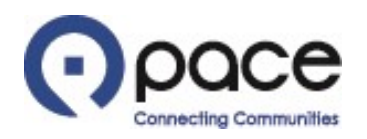

|                                       | Collaboration                |                         |                      |               |                                                   |                                          |
|---------------------------------------|------------------------------|-------------------------|----------------------|---------------|---------------------------------------------------|------------------------------------------|
|                                       | 1                            |                         |                      | 🏦 Navigator 🔻 | 🚱 Favorites 🔻                                     | Home Logout Preferences Help Diagnostics |
| ome Purchase Orders Shipmer           | nts My Bid/Proposal          | Finance Company Profile |                      |               |                                                   |                                          |
| Search PO Number 🗸                    |                              | io                      |                      |               |                                                   |                                          |
| ==                                    |                              |                         |                      |               |                                                   |                                          |
| Notifications                         |                              |                         |                      |               | Solicitation                                      |                                          |
|                                       |                              |                         | Full List            |               | Invitations                                       |                                          |
| Subject                               |                              |                         | Date                 |               | • <u>Responses</u>                                |                                          |
| You are invited: Solicitation 11040 ( | (Weekly Bus Parts (RFQ Stand | la                      | 01-Aug-2023 08:04:50 |               | Orders                                            |                                          |
|                                       |                              |                         |                      |               | Agreements     Purchase Order     Purchase Histor | <u>s</u><br>X.                           |
|                                       |                              |                         |                      |               | Shipments                                         |                                          |
| Responses To Solicitati               | ions                         |                         |                      |               | Delivery Schedu                                   | iles                                     |
|                                       |                              |                         |                      | Full List     | Overdue Receip                                    | <u>ts</u>                                |
| Response                              | Status                       | Solicitation Title      | Time Left            |               | Receipts                                          |                                          |
| No results found.                     |                              |                         |                      |               | <u>Receipts</u>                                   |                                          |
| <b>1</b>                              |                              |                         |                      |               | On-Time Perform                                   | mance                                    |
| Orders At A Glance                    |                              |                         |                      |               | Payments                                          |                                          |
|                                       |                              |                         | Full List            |               | <u>Payments</u>                                   |                                          |
| PO Number                             | D                            | escription              | Order Date           |               |                                                   |                                          |
| No results found.                     |                              |                         |                      |               |                                                   |                                          |
|                                       |                              |                         |                      | ,             |                                                   |                                          |

About this Page Privacy Policy

Home Purchase Orders Shipments My Bid/Proposal Finance Company Profile Home Logout Preferences Help Diagnostics

Copyright (c) 2006, Oracle. All rights reserved

# <u>Step 1</u>

After you log in to the iSupplier Portal, the Home tab of the Supplier Collaboration page will appear. Click the My Bid/Proposal tab 1.

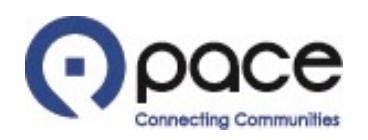

|                                      | Supplier Collabora                                               | ition                |                                |         |         |             |                 |                         |                                                 |
|--------------------------------------|------------------------------------------------------------------|----------------------|--------------------------------|---------|---------|-------------|-----------------|-------------------------|-------------------------------------------------|
|                                      |                                                                  |                      |                                |         |         |             | 🏦 Navigator 🔻   | 🗸 🍓 Favorites 🔻         | Home Logout Preferences Help Diagnostics        |
| Home Purchase Ord                    | ers Shipments My Bid/                                            | Proposal Finance     | Company Profile                |         |         |             |                 |                         |                                                 |
| Search Open Solicitations            | Number 🗸 11040                                                   | Go                   |                                |         |         |             |                 |                         |                                                 |
| Welcome, JOHN DOE.                   | 1 2                                                              | 3                    |                                |         |         |             |                 |                         |                                                 |
| Your Active and Draf                 | ft Responses                                                     |                      |                                |         |         |             |                 |                         |                                                 |
|                                      |                                                                  |                      |                                |         |         |             |                 | Full L                  | ist                                             |
| Response Number<br>No results found. | Response Status                                                  | Supplier Site        | Solicitation Number            | Title   | Туре    | Time Left   | Monitor         | Unread Messages         |                                                 |
| Your Company's Ope                   | en Invitations                                                   |                      |                                |         |         |             |                 | Full 1                  | i+                                              |
| Supplier Site                        | Solicitation Number                                              | 1                    | ïtle                           |         |         |             | Type            | Time Left               |                                                 |
|                                      | 11040                                                            | V                    | Veekly Bus Parts (RFQ Standard |         |         |             | RFQ             | 30 days 1 hour          |                                                 |
| Quick Links                          |                                                                  |                      |                                |         |         |             |                 |                         |                                                 |
| Manage                               | View Responses                                                   |                      |                                |         |         |             |                 |                         |                                                 |
| Drafts     Personal Information      | <u>Active</u> <u>Disqualified</u> <u>Awarded</u> <u>Rejected</u> |                      |                                |         |         |             |                 |                         |                                                 |
| About this Page Privac               | cy Policy                                                        | Home Purchase Orders | Shipments My Bid/Proposal Fi   | nance C | company | Profile Hom | ne Logout Prefe | rences Help Diagnostics | Copyright (c) 2008, Oracle. All rights reserved |

# <u>Step 2</u>

To view, save, and/or print attachments to and details for a solicitation appearing on the My Bid/Proposal tab of the Supplier Collaboration page, select Number 1 from the Search Open Solicitations drop-down menu, enter the solicitation number 2, and click Go 3.

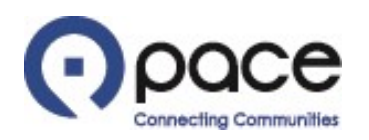

|                                                                                                    |                  |                    |                           | <b>†</b> Naviga     | itor 🔻 🙀 Favorites 🔻         | Home Logout Preferences Help Diagnos   |
|----------------------------------------------------------------------------------------------------|------------------|--------------------|---------------------------|---------------------|------------------------------|----------------------------------------|
| ome Purchase Orders Shipments My Bid/Propos                                                                                                    | al Finance       | Company Profile    |                           |                     |                              |                                        |
| y Bid/Proposal >                                                                                                    |                  |                    |                           |                     |                              |                                        |
| ctive Solicitations                                                                                                    |                  |                    |                           |                     |                              |                                        |
| Search                                                                                                    |                  |                    |                           |                     |                              |                                        |
| Number<br>Title<br>Category                                                                                                    | 11040<br>Go Clea | r.                 |                           |                     | Contact<br>Line<br>Event     |                                        |
| elect Negotiation: Respond                                                                                                    | Cratert          | Time Laft          | Class Date                | All Deserves        | New Concerning Basedone      | Marshan Marsad Marsan                  |
| Inte     Inte       Image: Intel intel int | Contact          | 30 days 1 hour     | 31-Aug-2023 09:23:02      | Blind               | 0                            |                                        |
| turn to My Bid/Proposal                                                                                                    |                  |                    |                           |                     |                              |                                        |
| Home<br>Hote Privacy Policy                                                                                                    | Purchase Orders  | Shipments My Bid/P | roposal Finance Company F | Profile Home Logout | Preferences Help Diagnostics | Copyright (c) 2008. Oracle, All rights |

About this Page Privacy Policy

# <u>Step 3</u>

The Active Solicitations page will appear. Click the solicitation number **1** under the Number column.

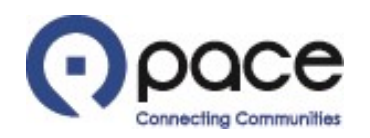

|                                          | ation             |                                |                        |                                                                                                    |                              |                         |                         |                          |                         |
|------------------------------------------|-------------------|--------------------------------|------------------------|----------------------------------------------------------------------------------------------------|------------------------------|-------------------------|-------------------------|--------------------------|-------------------------|
|                                          |                   |                                |                        |                                                                                                    |                              | 🏛 Navigator 🔻 👔         | 🛃 Favorites 🔻 🛛 Hom     | e Logout Preferences Hi  | elp Diagnostics         |
| Home Purchase Orders Shipments My Bid    | /Proposal Finance | Company Profile                |                        |                                                                                                    |                              |                         |                         |                          |                         |
| My Bid/Proposal > Active Solicitations > |                   |                                |                        |                                                                                                    |                              |                         |                         |                          |                         |
| RFQ: 11040                               |                   |                                |                        |                                                                                                    |                              |                         |                         |                          |                         |
|                                          |                   |                                |                        |                                                                                                    |                              |                         | Acti                    | ons Acknowledge Particip | ation V Go              |
|                                          | Statu             | Weekly Bus Parts (I     Active | RFQ Standard)          |                                                                                                    |                              | Onen Date               | 01-400-2023 08:04:46    | Acknowledge Particip     | ation                   |
|                                          | Time Lef          | t 30 days 1 hour               |                        |                                                                                                    |                              | Close Date              | 31-Aug-2023 09:23:02    | Create Quote             |                         |
| Header Lines Controls                    |                   |                                |                        |                                                                                                    |                              |                         |                         | Online Discussions       |                         |
|                                          | Buve              | r                              |                        |                                                                                                    |                              | Outcome                 | Standard Purchase Order | View Abstract Details    | . 1                     |
|                                          | Quote Styl        | e Blind                        |                        |                                                                                                    |                              | Event                   |                         | View Quote History       |                         |
|                                          | Description       | n                              |                        |                                                                                                    |                              |                         |                         | Printable View           |                         |
| Terms                                    |                   |                                |                        |                                                                                                    |                              |                         |                         | Export to Spreadshee     | et                      |
|                                          |                   |                                |                        |                                                                                                    |                              |                         |                         |                          |                         |
|                                          | Bill-To Addre     | ss <u>Pace HQ</u>              |                        |                                                                                                    |                              | Payment Terms           | Net 30 Days             |                          |                         |
|                                          | FC                | B Destination                  |                        |                                                                                                    |                              | Freight Terms           | Paid                    |                          |                         |
| Currency                                 |                   |                                |                        |                                                                                                    |                              |                         |                         |                          |                         |
|                                          |                   |                                |                        |                                                                                                    |                              |                         |                         |                          |                         |
|                                          | RFQ Curren        | cy USD                         |                        |                                                                                                    |                              | Price Precision         | Any                     |                          |                         |
|                                          |                   |                                |                        |                                                                                                    |                              |                         |                         |                          |                         |
| Requirements                             |                   |                                |                        |                                                                                                    |                              |                         |                         |                          |                         |
|                                          |                   |                                |                        |                                                                                                    |                              |                         |                         |                          |                         |
| et alle sa luci alle sa                  |                   |                                |                        |                                                                                                    |                              |                         |                         |                          |                         |
| Show All Details   Hide All Details      |                   |                                |                        |                                                                                                    |                              |                         |                         |                          |                         |
| Details Section                          |                   |                                |                        |                                                                                                    |                              |                         |                         |                          |                         |
| Show ARTIFICIAL INTELLIGENCE (AI)        | CERTIFICATION     |                                |                        |                                                                                                    |                              |                         |                         |                          |                         |
|                                          |                   |                                |                        |                                                                                                    |                              |                         |                         |                          |                         |
| Attachments                              |                   |                                |                        |                                                                                                    |                              |                         |                         |                          |                         |
|                                          |                   |                                |                        |                                                                                                    |                              |                         |                         |                          |                         |
| Title Ty                                 | ype Descript      | ion                            | Category               | Last Updated By                                                                                                    | Last Updated                 |                         | Usage                   | Update                   | Delete                  |
| Solicitation Packet Fil                  | le                |                                | To Supplier            |                                                                                                    | 31-Jul-2023                  |                         | One-Time                | 0                        | Û                       |
|                                          |                   |                                |                        |                                                                                                    |                              |                         |                         |                          |                         |
|                                          |                   |                                |                        |                                                                                                    |                              |                         |                         |                          | 1                       |
| Return to Active Solicitations           |                   |                                |                        |                                                                                                    |                              |                         | 4                       | ctions View Abstract Det | ails 🗸 🕻                |
|                                          |                   | Home Purch:                    | ase Orders Shipments M | w Bid/Proposal Finance Company Profile                                                                                                    | Home Logout Preferences Help | Diagnostics             |                         |                          |                         |
| out this Page Privacy Policy             |                   |                                |                        | and a second second sec |                              | and the particular hand |                         | Copyright (c) 2006, Orac | le. All rights reserved |

# <u>Step 4</u>

The Header tab of the Solicitation Details page will appear. To view solicitation information such as the buyer's contact information, DBE goal, and bid deposit, select View Abstract Details 1 from the Actions drop-down menu and click Go 2 in either location.

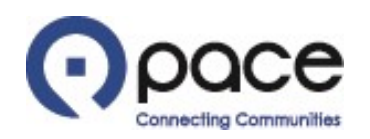

| Number of the second second | Company Profile                                               | î Navig                                                          | ator 🔻 😭 Favorites 🕈                                                                                                | Home Logout Preferences Diagnostics             |
|----------------------------------------------------------------------------------------------------|---------------------------------------------------------------|------------------------------------------------------------------|----------------------------------------------------------------------------------------------------|-------------------------------------------------|
| Abstract                                                                                                    |                                                               |                                                                  |                                                                                                    |                                                 |
| Solicitation Number<br>Solicitation Type<br>Solicitation Tide<br>Buyer Name<br>Buyer Name<br>Buyer Phone Number                                                                                                    | 11040<br>RFQ<br>Weekly Bus Parts (RFQ Standard)<br>5551223333 | Buyer E<br>Open<br>Close<br>Award I<br>Amendment Descrip         | mail BUYER@PACE.COM<br>Jate 01-AUG-2023 08:04:46<br>Jate 31-AUG-2023 09:23:02<br>Jate 31-AUG-2023 09:23:02<br>ption |                                                 |
| Bid Deposit %<br>DBE Goal %                                                                                                    | 10%<br>10%                                                    | Questioning Period (End Da                                       | ate) 30-Aug-2023 09:09:06                                                                                           |                                                 |
| Pre-Bid Information                                                                                                    |                                                               |                                                                  |                                                                                                    |                                                 |
| *Type of Meeting<br>No results found.                                                                                                    | Attendance                                                    | Date & Time                                                      | Location                                                                                                    |                                                 |
| Return to RFQ: 11040                                                                                                    |                                                               |                                                                  |                                                                                                    |                                                 |
| About this Page Privacy Policy                                                                                                    | Home Purchase Orders Shipments My Bid/Prop                    | osal Finance Company Profile Home Logout Preferences Diagnostics |                                                                                                    | Copyright (c) 2006, Oracle. All rights reserved |

# <u>Step 5</u>

The Form Details (Abstract) page will appear with the solicitation information. To return to the Header tab of the Solicitation Details page, click Return to RFQ <sup>1</sup>.

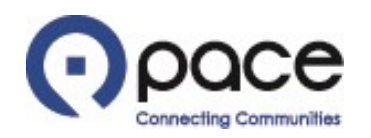

|                                        | Collaboration     |                        |                    |                     |                                          |                               |                 |                   |                   |                                   |
|----------------------------------------|-------------------|------------------------|--------------------|---------------------|------------------------------------------|-------------------------------|-----------------|-------------------|-------------------|-----------------------------------|
|                                        |                   |                        |                    |                     |                                          |                               | n Navigator 👻 🖪 | 🖥 Favorites 🔫     | Home Logout Prefe | rences Help Diagnostic            |
| Home Purchase Orders Shipme            | nts My Bid/Propos | al Finance             | Company Profile    |                     |                                          |                               |                 |                   |                   |                                   |
| My Bid/Proposal > Active Solicitations | 5 >               |                        |                    |                     |                                          |                               |                 |                   |                   | 0 0                               |
| RFQ: 11040                             |                   |                        |                    |                     |                                          |                               |                 |                   |                   |                                   |
|                                        |                   |                        |                    |                     |                                          |                               |                 |                   | Actions Acknowled | ge Participation ✔ Ge             |
|                                        |                   | Status                 | Weekly Bus Parts ( | RFQ Standard)       |                                          |                               | Ocean Data      | 01 4              | 46                |                                   |
|                                        |                   | Time Left              | 30 days 1 hour     |                     |                                          |                               | Close Date      | 31-Aug-2023 09:23 | 8:02              |                                   |
| Header Lines Controls                  |                   |                        |                    |                     |                                          |                               |                 | 3                 |                   |                                   |
|                                        |                   | Buver                  |                    |                     |                                          |                               | Outcome         | Standard Purchase | Order             |                                   |
|                                        |                   | Quote Style            | Blind              |                     |                                          |                               | Event           |                   |                   |                                   |
|                                        |                   | Description            |                    |                     |                                          |                               |                 |                   |                   |                                   |
| Terms                                  |                   |                        |                    |                     |                                          |                               |                 |                   |                   |                                   |
|                                        |                   |                        |                    |                     |                                          |                               |                 |                   |                   |                                   |
|                                        |                   | Bill-To Address        | Pace HQ            |                     |                                          |                               | Payment Terms   | Net 30 Days       |                   |                                   |
|                                        |                   | Ship-To Address<br>FOB | Destination        |                     |                                          |                               | Freight Terms   | Paid              |                   |                                   |
| Currency                               |                   |                        |                    |                     |                                          |                               |                 |                   |                   |                                   |
|                                        |                   |                        |                    |                     |                                          |                               |                 |                   |                   |                                   |
|                                        |                   | RFQ Currency           | USD                |                     |                                          |                               | Price Precision | Any               |                   |                                   |
|                                        |                   |                        |                    |                     |                                          |                               |                 |                   |                   |                                   |
| Requirements                           |                   |                        |                    |                     |                                          |                               |                 |                   |                   |                                   |
|                                        |                   |                        |                    |                     |                                          |                               |                 |                   |                   |                                   |
| at the statement                       |                   |                        |                    |                     |                                          |                               |                 |                   |                   |                                   |
| Show All Details   Hide All De         | etails            |                        |                    |                     |                                          |                               |                 |                   |                   |                                   |
| Details Section                        |                   |                        |                    |                     |                                          |                               |                 |                   |                   |                                   |
|                                        | GENCE (AI) CERT   | IFICATION              |                    |                     |                                          |                               |                 |                   |                   |                                   |
|                                        |                   |                        |                    |                     |                                          |                               |                 |                   |                   |                                   |
| Attachments                            |                   |                        |                    |                     |                                          |                               |                 |                   |                   |                                   |
|                                        |                   |                        |                    |                     |                                          |                               |                 |                   |                   |                                   |
| Title                                  | Type              | Descriptio             | n                  | Category            | Last Updated By                          | Last Updated                  |                 | Usage             | Update            | Delete                            |
| Solicitation Packet                    | File              |                        |                    | To Supplier         | 1                                        | 31-Jul-2023                   |                 | One-Time          | 2                 | Û                                 |
|                                        |                   |                        |                    |                     |                                          |                               |                 |                   | -                 |                                   |
|                                        |                   |                        |                    |                     |                                          |                               |                 |                   |                   | 12                                |
| Return to Active Solicitations         |                   |                        |                    |                     |                                          |                               |                 |                   | Actions Acknowled | ge Participation V Go             |
|                                        |                   |                        | Home Purcha        | se Orders Shinments | My Bid/Proposal Einance, Company Profile | Home Longuit Preferences Hole | Diannostics     |                   |                   |                                   |
| pout this Page Privacy Policy          |                   |                        | Home Pulcha        | se orders onipments | wy bior roposar Pinance Company Prolik   | - Home Logout meletences help | Diagnosics      |                   | Copyright (       | c) 2006, Oracle. All rights reser |
|                                        |                   |                        |                    |                     |                                          |                               |                 |                   |                   |                                   |

# <u>Step 6</u>

The Header tab of the Solicitation Details page will appear. Select Acknowledge Participation 1 from the Actions drop-down menu and click Go 2 in either location.

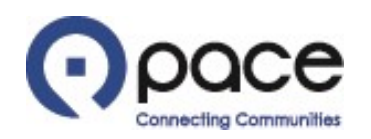

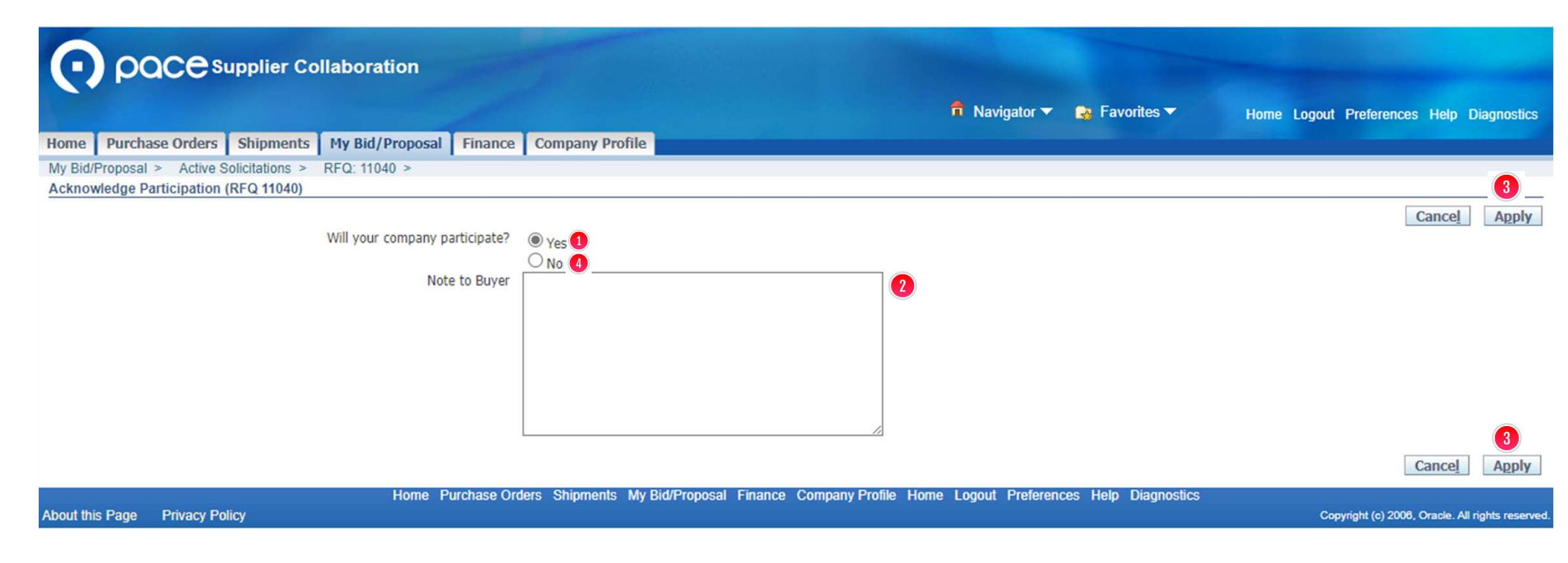

# <u>Step 7</u>

The Acknowledge Participation page will appear. The Yes option ① will automatically be selected, acknowledging your participation in the solicitation. You may also enter a note to the Buyer ②. Click Apply ③ in either location. Alternatively, you may select the No option ④ in which event the Buyer will automatically receive notification of your non-participation in the solicitation after you click Apply ③ in either location.

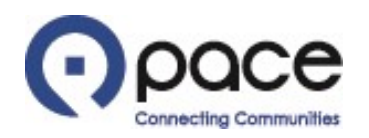

|                                         | oration                                   |                                       |                       | - Contractor                           |                                  |                                                       | ALC: NO                                       |                                                                      |                  |
|-----------------------------------------|-------------------------------------------|---------------------------------------|-----------------------|----------------------------------------|----------------------------------|-------------------------------------------------------|-----------------------------------------------|----------------------------------------------------------------------|------------------|
|                                         |                                           |                                       |                       |                                        |                                  | n Navigator 🔻 🌆 Favo                                  | rites 🔻 Home                                  | Logout Preferences Help                                              | Diagnostic       |
| ome Purchase Orders Shipments My        | Bid/Proposal Finance                      | Company Profile                       |                       |                                        |                                  |                                                       |                                               |                                                                      |                  |
| y Bid/Proposal > Active Solicitations > |                                           |                                       |                       |                                        |                                  |                                                       |                                               |                                                                      |                  |
| FQ: 11040                               |                                           |                                       |                       |                                        |                                  |                                                       |                                               |                                                                      |                  |
|                                         | Title<br>Status<br>Time Left              | Weekly Bus Parts<br>Active<br>30 days | (RFQ Standard)        |                                        |                                  | Open Date 01-Aug<br>Close Date 31-Aug                 | Action:<br>g-2023 08:04:46<br>g-2023 09:23:02 | Acknowledge Participatio<br>Acknowledge Participatio<br>Create Quote | an 1             |
| Header Lines Controis                   | Buyer<br>Quote Style<br>Description       | Blind                                 |                       |                                        |                                  | Outcome Stand:<br>Event                               | ard Purchase Order                            | View Abstract Details<br>View Quote History                          |                  |
| Terms                                   |                                           |                                       |                       |                                        |                                  |                                                       |                                               | Printable View<br>Export to Spreadsheet                              |                  |
|                                         | Bill-To Address<br>Ship-To Address<br>FOB | Pace HQ<br>Destination                |                       |                                        |                                  | Payment Terms Net 30<br>Carrier<br>Freight Terms Paid | Days                                          |                                                                      |                  |
| Currency                                |                                           |                                       |                       |                                        |                                  |                                                       |                                               |                                                                      |                  |
|                                         | RFQ Currency                              | USD                                   |                       |                                        |                                  | Price Precision Any                                   |                                               |                                                                      |                  |
| Requirements                            |                                           |                                       |                       |                                        |                                  |                                                       |                                               |                                                                      |                  |
| Show All Dataile   Hida All Dataile     |                                           |                                       |                       |                                        |                                  |                                                       |                                               |                                                                      |                  |
| Details Section                         |                                           |                                       |                       |                                        |                                  |                                                       |                                               |                                                                      |                  |
| + Show ARTIFICIAL INTELLIGENCE (        | AI) CERTIFICATION                         |                                       |                       |                                        |                                  |                                                       |                                               |                                                                      |                  |
|                                         |                                           |                                       |                       |                                        |                                  |                                                       |                                               |                                                                      |                  |
| Attachments                             |                                           |                                       |                       |                                        |                                  |                                                       |                                               |                                                                      | _                |
| itle                                    | Type Descriptio                           | n                                     | Category              | Last Updated By                        | Last Updated                     | Usage                                                 |                                               | Update D                                                             | elete            |
| olicitation Packet                      | File                                      |                                       | To Supplier           |                                        | 31-Jul-2023                      | One-Tir                                               | ne                                            | 0                                                                    | Û                |
|                                         |                                           |                                       |                       |                                        |                                  |                                                       |                                               |                                                                      | 12               |
| tetum to Active Solicitations           |                                           |                                       |                       |                                        |                                  |                                                       | Actions                                       | Create Quote                                                         | ¥ Go             |
| out this Page Privacy Policy            |                                           | Home Purd                             | hase Orders Shipments | My Bid/Proposal Finance Company Profil | e Home Logout Preferences Help I | Diagnostics                                           |                                               | Copyright (c) 2006, Oracle. /                                        | ul rights reserv |

# <u>Step 8</u>

The Header tab of the Solicitation Details page will appear. Select Create Quote 1 from the Actions dropdown menu and click Go 2 in either location.

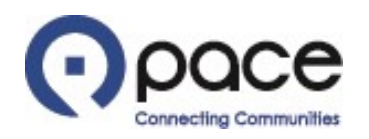

| <b>D</b> ooces                                   | upplier Colla                                                 | boration                         |                  |                 |                         |             |                             |                                            |                                 |                  |            |
|--------------------------------------------------|---------------------------------------------------------------|----------------------------------|------------------|-----------------|-------------------------|-------------|-----------------------------|--------------------------------------------|---------------------------------|------------------|------------|
| paces                                            |                                                               |                                  |                  |                 |                         |             | 🏛 Navigator 🔻               | 🙀 Favorites                                | <ul> <li>Home Logour</li> </ul> | t Preferences He | lp Diagno: |
| me Purchase Orders                               | Shipments M                                                   | ly Bid/Proposal                  | Finance Comp     | any Profile     |                         |             |                             |                                            |                                 |                  |            |
| Bid/Proposal > Active<br>eate Quote: 3001 (RFQ 1 | Solicitations > RF<br>1040)                                   | FQ: 11040 >                      |                  |                 |                         |             |                             |                                            |                                 |                  |            |
| leader Lines                                     | Title                                                         | Weekly Bus Parts                 | (RFQ Standard)   |                 |                         |             | Cancel<br>Time<br>Close D   | View RFQ<br>Left 30 days<br>bate 31-Aug-20 | Quote By Spreadsheet            | Save Draft       | Contin     |
|                                                  | Supplier<br>RFQ Currency<br>Quote Currency<br>Price Precision | ABC COMPANY<br>USD<br>USD<br>Any |                  |                 |                         |             | Reference Num<br>Note to Bu | yer                                        |                                 |                  |            |
| ttachments                                       |                                                               |                                  |                  |                 |                         |             |                             |                                            |                                 |                  |            |
| Add Attachment                                   |                                                               |                                  |                  |                 |                         |             |                             |                                            |                                 |                  |            |
| tle                                              | Туре                                                          | Descriptio                       | n                | Category        | Last Updated By         |             | Last Updat                  | ed                                         | Usage                           | Update           | Delete     |
| results found.                                   |                                                               |                                  |                  |                 |                         |             |                             |                                            |                                 |                  |            |
| equirements                                      |                                                               |                                  |                  |                 |                         |             |                             |                                            |                                 |                  |            |
| wanad All   Collease All                         |                                                               |                                  |                  |                 |                         |             |                             |                                            |                                 |                  |            |
| >                                                |                                                               |                                  |                  |                 |                         |             |                             |                                            |                                 |                  |            |
| ocus Title                                       |                                                               |                                  |                  |                 |                         | Vendor Res  | sponse                      |                                            |                                 |                  |            |
| Requirements                                     |                                                               |                                  |                  |                 |                         |             |                             |                                            |                                 |                  |            |
| ARTIFICIAL                                       | INTELLIGENCE (A)                                              | I) CERTIFICATION                 | r'               |                 |                         |             |                             |                                            |                                 |                  |            |
| Vendor c                                         | ertifies that it (sele                                        | ct one):                         |                  |                 |                         |             |                             | ~                                          | ]                               |                  |            |
|                                                  |                                                               |                                  |                  |                 |                         |             |                             |                                            |                                 |                  |            |
|                                                  |                                                               |                                  |                  |                 |                         |             | Cancel Vi                   | ew RFQ Q                                   | uote By Spreadsheet             | Save Draft       | Contin     |
| ut this Pane                                     | Hor                                                           | ne Purchase Or                   | lers Shipments N | My Bid/Proposal | Finance Company Profile | Assessments | s Home Logout               | Preferences H                              | lelp Diagnostics                |                  |            |

# <u>Step 9</u>

The Header tab of the Create Quote page will appear. You must upload the required documents identified in the solicitation packet. (See How to View, Save, and/or Print Solicitation Attachments and Details for instructions on how to view, save, and/or print the solicitation packet.) Click Add Attachment 1.

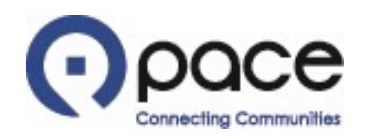

| OQCE Supplier Collaboration                                                                                                |                          |                                                            |
|----------------------------------------------------------------------------------------------------|--------------------------|------------------------------------------------------------|
| n Na                                                                                                    | avigator 🔻 🙀 Favorite:   | s ▼ Home Logout Preferences Help Diagnostics               |
| Home Purchase Orders Shipments My Bid/Proposal Finance Company Profile                                                     |                          |                                                            |
| My Bid/Proposal > Active Solicitations > RFQ: 11040 > Create Quote: 3001 (RFQ 11040) ><br>Add Attachment                   |                          |                                                            |
|                                                                                                    |                          | Cancel Add Another Apply                                   |
| Attachment Summary Information                                                                                             |                          |                                                            |
| Solicitation Packet       Description       Attached is the signed solicitation packet.       Category       From Supplier |                          |                                                            |
| Define Attachment                                                                                                    |                          |                                                            |
| Type I File Choose File No file chosen                                                                                     |                          |                                                            |
|                                                                                                    |                          | Cancel Add Another Apply                                   |
| Home Purchase Orders Shipments My Bid/Proposal Finance Company Profile Home Logou<br>About this Page Privacy Policy        | it Preferences Help Diag | gnostics<br>Copyright (c) 2008, Oracle. All rights reserve |

#### <u>Step 10</u>

The Add Attachment page will appear. You may enter a Title ① and/or Description ② for a document but are not required to do so. Click Choose File ③ . A pop-up window of your computer's directory will appear. Select the document saved to your computer that you want to include with your response and click Open. For each additional document that you want to include, click Add Another ④ in either location. When you have finished uploading all of the required documents, click Apply ⑤ in either location.

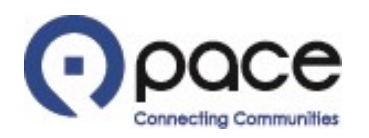

|                                                | upplier Co                                           | llaboration                                          |                |                       |                                  |                                      |                                                    |                     |                  |             |
|------------------------------------------------|------------------------------------------------------|------------------------------------------------------|----------------|-----------------------|----------------------------------|--------------------------------------|----------------------------------------------------|---------------------|------------------|-------------|
|                                                |                                                      |                                                      |                |                       |                                  | 📅 Navigator 🔫                        | 🚱 Favorites 🔻                                      | Home Logout         | Preferences Help | Diagnostics |
| Home Purchase Orders                           | Shipments                                            | My Bid/Proposal                                      | Finance        | Company Profile       |                                  |                                      |                                                    |                     |                  |             |
| My Bid/Proposal > Active S                     | Solicitations >                                      | RFQ: 11040 >                                         | -              |                       |                                  |                                      |                                                    |                     |                  |             |
| Confirmation ()<br>Solicitation Packet attache | ment has been a                                      | added successfully.                                  |                |                       |                                  |                                      |                                                    |                     |                  |             |
| Create Quote: 3001 (RFQ 11                     | (040)                                                |                                                      |                |                       |                                  |                                      |                                                    |                     |                  |             |
| Header Lines                                   | Π                                                    | itle <u>Weekly Bus Parts</u>                         | (RFQ_Stand     | ard)                  |                                  | Cancel<br>Time L<br>Close D          | View RFQ Quo<br>eft 30 days<br>ate 31-Aug-2023 09: | 23:02               | Save Draft       | Continue    |
|                                                | Suppl<br>RFQ Currer<br>Quote Currer<br>Price Precisi | lier ABC COMPANY<br>INCY USD<br>INCY USD<br>INCY USD |                |                       |                                  | Reference Numb<br>Note to Buy        | ver                                                |                     |                  | ]           |
| Attachments                                    |                                                      |                                                      |                |                       |                                  |                                      |                                                    |                     |                  |             |
|                                                |                                                      |                                                      |                |                       |                                  |                                      |                                                    |                     |                  |             |
| Add Attachment 2                               | T                                                    |                                                      |                |                       | Columna 1                        | to shire detection.                  | in the deside                                      | 11                  |                  | Delate      |
| Solicitation Packet 2                          | File At                                              | ttached is the signed s                              | olicitation pa | acket.                | From Supplier                    | Last Opdated By                      | 01-Aug-2023                                        | One-Time            |                  | Delete      |
| Requirements                                   |                                                      |                                                      |                |                       |                                  |                                      |                                                    |                     |                  |             |
|                                                |                                                      |                                                      |                |                       |                                  |                                      |                                                    |                     |                  |             |
| Expand All Collapse All                        |                                                      |                                                      |                |                       |                                  |                                      |                                                    |                     |                  |             |
| <b>\$</b>                                      |                                                      |                                                      |                |                       |                                  |                                      |                                                    |                     |                  |             |
| Focus Title                                    |                                                      |                                                      |                |                       |                                  | Vendor Response                      |                                                    |                     |                  |             |
| Requirements                                   |                                                      |                                                      |                |                       |                                  |                                      |                                                    |                     |                  |             |
| ARTIFICIAL INTE                                | ELLIGENCE (AI) C                                     | ERTIFICATION                                         |                |                       |                                  |                                      |                                                    |                     |                  |             |
| venoor cerbra                                  | es that it (select o                                 | one):                                                |                |                       |                                  |                                      |                                                    |                     |                  |             |
|                                                |                                                      |                                                      |                |                       |                                  |                                      |                                                    |                     |                  |             |
|                                                |                                                      |                                                      |                |                       |                                  | did not use AI to prepare its respo  | nse. W RFQ Q                                       | uote By Spreadsheet | Save Draft       | Continue    |
| About this Page                                |                                                      | Home Purch                                           | ase Orders     | Shipments My Bid/Prop | oosal Finance Company Profile As | used AI to prepare part(s) of its re | sponse. Ip Diagnostics                             | 5                   |                  |             |

# <u>Step 11</u>

The Header tab of the Create Quote page will appear with confirmation that your attachment has been added successfully ①. Your attachment will also appear under Attachments ②. Select whether you did not use artificial intelligence (AI) to complete your response or used AI to complete part(s) of your response from the drop-down menu ③. If you did not use AI to prepare your response, click the Line tab ④.

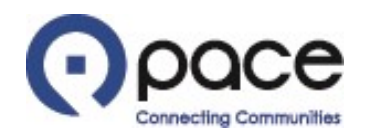

| n ooces                                    | upplier Collaboratio                                                              | 10                        |                                |                           |                                 |                                                       |                    |               |             |
|--------------------------------------------|-----------------------------------------------------------------------------------|---------------------------|--------------------------------|---------------------------|---------------------------------|-------------------------------------------------------|--------------------|---------------|-------------|
| (-) paces                                  |                                                                                   |                           |                                |                           | 🛱 Navigator 🔻                   | 💽 Favorites 🔻                                         | Home Logout Pro    | ferences Help | Diagnostics |
| Home Purchase Orders                       | Shipments My Bid/Pro                                                              | oposal Finance C          | ompany Profile                 |                           |                                 |                                                       |                    |               |             |
| My Bid/Proposal > Active s                 | Solicitations > RFQ. 11040                                                        | ,                         |                                |                           |                                 |                                                       |                    |               |             |
| Confirmation<br>Solicitation Packet attach | ment has been added success                                                       | fully.                    |                                |                           |                                 |                                                       |                    |               |             |
| Create Quote: 3001 (RFQ 11                 | 1040)                                                                             |                           |                                |                           |                                 |                                                       |                    |               |             |
| 3<br>Header Lines                          | Title <u>Weekly B</u>                                                             | us Parts (REQ_Standard    | )                              |                           | Cancel<br>Time Le<br>Close Da   | View RFQ Quote<br>eft 30 days<br>te 31-Aug-2023 09:23 | By Spreadsheet     | Save Draft    | Continue    |
|                                            | Supplier ABC COI<br>RFQ Currency USD<br>Quote Currency USD<br>Price Precision Any | MPANY                     |                                |                           | Reference Numbe<br>Note to Buye | er 📃                                                  |                    |               | ]           |
| Attachments                                |                                                                                   |                           |                                |                           |                                 |                                                       |                    |               |             |
| Add Attachment                             |                                                                                   |                           |                                |                           |                                 |                                                       |                    |               |             |
| Title<br>Solicitation Packet               | Type         Description           File         Attached is the                   | signed solicitation packs | et.                            | Category<br>From Supplier | Last Updated By                 | Last Updated<br>01-Aug-2023                           | Usage<br>One-Time  | Update        | Delete      |
| Requirements                               |                                                                                   |                           |                                |                           |                                 |                                                       |                    |               |             |
| Evened All   Colleges All                  |                                                                                   |                           |                                |                           |                                 |                                                       |                    |               |             |
|                                            |                                                                                   |                           |                                |                           |                                 |                                                       |                    |               |             |
| Focus Title                                |                                                                                   |                           | Vendor Response                |                           |                                 |                                                       |                    |               |             |
| Requirements                               |                                                                                   |                           |                                |                           |                                 |                                                       |                    |               |             |
| ARTIFICIAL INT                             | ELLIGENCE (AI) CERTIFICATION                                                      |                           | used \$1 to execute out(s) of  | fite menance V            |                                 |                                                       |                    |               |             |
| Vendor Cerdin                              | es that it (select one):                                                          |                           | Cased AL to prepare part(s) of | r its response. •         |                                 |                                                       |                    |               |             |
| Indicate whic                              | h part(s) in this text box:                                                       |                           | Starring Man                   |                           |                                 |                                                       | 0                  |               |             |
|                                            |                                                                                   |                           |                                |                           |                                 |                                                       |                    |               |             |
|                                            |                                                                                   |                           |                                |                           | Cano                            | cel View RFQ Qu                                       | ote By Spreadsheet | Save Draft    | Continue    |
| the second second                          | Hor                                                                               | ne Purchase Orders Sh     | ipments My Bid/Proposal Fina   | ance Company Profile      | Assessments Home Logout Prefe   | rences Help Diagnostics                               |                    |               |             |

# Step 11 (continued)

If you selected that you used AI to complete part(s) of your response 1 indicate which part(s) 2. Click the Lines tab 3.

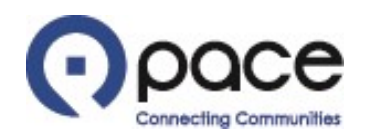

|                                                                                                    |           |           |                    |                |                |                 |                |             | 📅 Navię            | gator 🔻                     | Gaverites Y                              | -                            | Home Logout                                | Preferences I                   | lelp Diagnostics |
|----------------------------------------------------------------------------------------------------|-----------|-----------|--------------------|----------------|----------------|-----------------|----------------|-------------|--------------------|-----------------------------|------------------------------------------|------------------------------|--------------------------------------------|---------------------------------|------------------|
| Home Purchase Orders Shipments My Bid/Propos                                                                                                    | al Fir    | ance      | Compan             | y Profile      |                |                 |                |             |                    |                             |                                          |                              |                                            |                                 |                  |
| My Bid/Proposal > Active Solicitations > RFQ: 11040 ><br>Create Quote: 3001 (RFQ 11040)                                                                                                    |           |           |                    |                |                |                 |                |             |                    |                             |                                          |                              | 1                                          |                                 |                  |
| Title Weekly Bus Pa                                                                                                    | arts (RFC | ) Standar | <u>d)</u>          |                |                |                 |                |             |                    | Cancel<br>Time L<br>Close D | View RFQ<br>eft 30 days<br>ate 31-Aug-20 | Quote                        | By Spreadsheet                             | Save Draf                       | <u>C</u> ontinue |
| RFQ Currency USD<br>Price Precision Any                                                                                                    |           |           |                    |                |                |                 |                |             | Qu                 | iote Curre                  | ncy USD                                  |                              |                                            |                                 |                  |
| Line                                                                                                    | Item      | Update    | Ship-To            | Quote<br>Style | Start<br>Price | Target<br>Price | Quote<br>Price | Unit        | Target<br>Quantity | Qu<br>Quar                  | iote Promised<br>itity Date              | Note to                      | Supplier                                   |                                 |                  |
| 1 HARNESS:SENSOR 35FT GENERATION-3 E-STROKE                                                                                                    | 041293    | 1         | Pace Fox<br>Valley | Blind          |                |                 |                | Assembly    | 2                  |                             |                                          | MGM BR/                      | AKES 8290265 ;; E                          | LDORADO NATI                    | ONAL 20012331    |
| 2 PLATE AY: ADJUSTABLE THROTTLE & BRAKE PEDAL FLOOR                                                                                                    | . 041294  | 1         | Pace Fox<br>Valley | Blind          |                |                 |                | Assembly    | 2                  |                             |                                          | ELDORAL<br>AUTOMO<br>2001115 | DO NATIONAL 103<br>TIVE 317880-002<br>D ;; | 71096 ;; KONGS<br>;; ELDORADO N | BERG<br>ATIONAL  |
| 3 DRUM:REAR BRAKE                                                                                                    | 041332    | 1         | Pace Fox<br>Valley | Blind          |                |                 |                | Piece       | 4                  |                             |                                          | MERITOR                      | 85123791002 ;;                             |                                 |                  |
| Additional information required. **FOR BUS PARTS ONLY: The second second sec | ne approv | ved OEM   | part numb          | pers are list  | ted under th   | ne Note to      | Supplier col   | umn. For ea | ach bus part, y    | ou must (                   | provide an approv                        | ved OEM pa                   | art number or an o                         | or equal OEM par                | t number.**      |
|                                                                                                    |           |           |                    |                |                |                 |                |             |                    | Cancel                      | View RFQ                                 | Quote I                      | By Spreadsheet                             | Save Draft                      | <u>C</u> ontinue |
| About this Page                                                                                                    | Purcha    | ase Order | 's Shipm           | ents My E      | Bid/Proposa    | I Finance       | Company        | Profile Ho  | me Logout          | Preferenc                   | es Help Diagn                            | ostics                       | 1                                          |                                 |                  |

# <u>Step 12</u>

The Lines tab of the Create Quote page will appear. If you want to submit your response using Microsoft Excel, click Quote By Spreadsheet in either location ①. You must have an unzipping program on your computer to submit your response using Microsoft Excel. If you do not have an unzipping program on your computer or want to submit your response using the Create Quote page, proceed to Step 19.

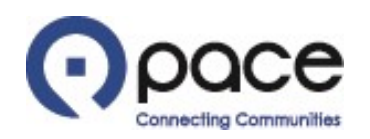

| 📅 Navigator 🔻 🎴 Favorites 👻 Home                                                                                                    | Logout Preferences Help Diagnostics             |
|----------------------------------------------------------------------------------------------------|-------------------------------------------------|
| Home         Purchase Orders         Shipments         My Bid/Proposal         Finance         Company Profile                                    |                                                 |
| Create Quote 3001: Quote By Spreadsheet (RFQ 11040)                                                                                               |                                                 |
| RFQ Currency USD<br>Quote Currency USD                                                                                                    |                                                 |
| Step 1:Export Spreadsheet                                                                                                    |                                                 |
| TIP You can open the Quote Spreadsheet in Microsoft Excel (version 2003 or later).  Export                                                        |                                                 |
| Step 2:Import Spreadsheet                                                                                                    |                                                 |
| File To Import Choose File No file chosen Import                                                                                                  |                                                 |
| Return to Create Quote:3001 (RFQ 11040)                                                                                                    |                                                 |
| Home Purchase Orders Shipments My Bid/Proposal Finance Company Profile Home Logout Preferences Help Diagnostics<br>About this Page Privacy Policy | Copyright (c) 2008, Oracle. All rights reserved |

# <u>Step 13</u>

The Quote By Spreadsheet page will appear. To export the lines under the Lines tab of the Create Quote page to a Microsoft Excel spreadsheet, click Export **1**.

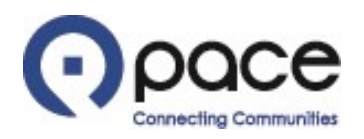

Name

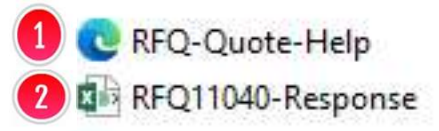

24

# <u>Step 14</u>

A zip folder named RFQ#####-Response will be downloaded to your computer. Locate the zip folder in your computer's directory and extract all files within that folder using the unzipping program on your computer. Once all files have been extracted, two files will appear in your computer's directory: (1) RFQ-Quote-Help (1), which contains the instructions for creating and importing your response using an XML spreadsheet, and (2) RFQ#####-Response (2), which is the XML spreadsheet you will use to complete your response. Open RFQ#####-Response (2) using Microsoft Excel.

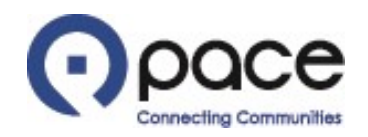

#### Weekly Bus Parts (RFQ Standard)

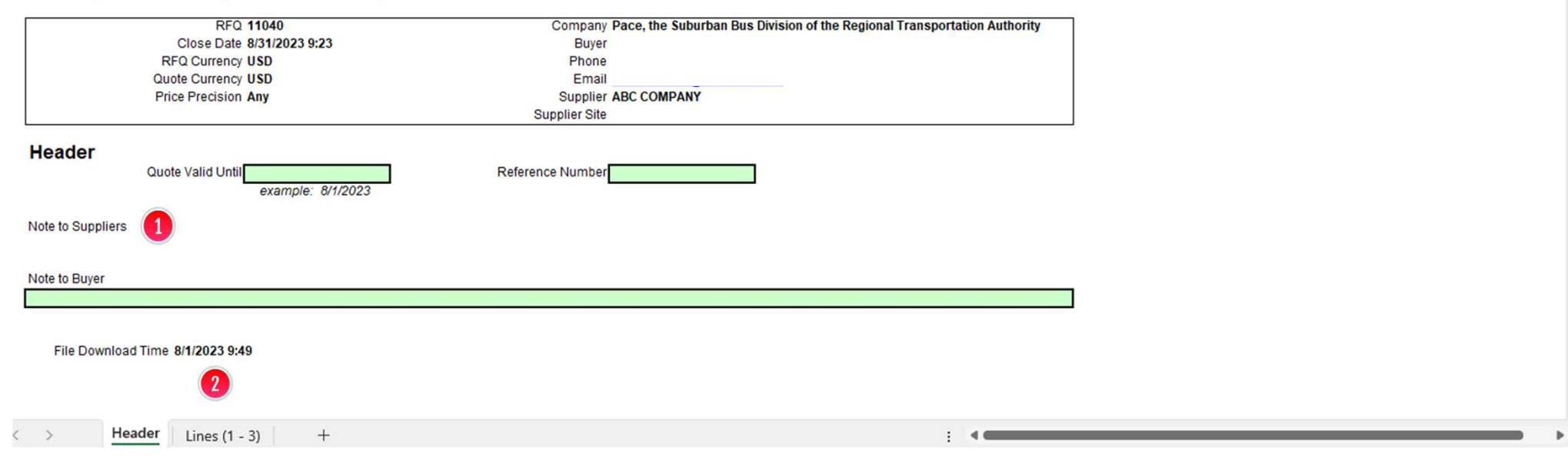

#### <u>Step 15</u>

The Header worksheet of the RFQ####-Response file will appear. Green fields are optional. The Note to Suppliers field will display notes from the Buyer to all vendors 1. To start creating your response, select the Lines worksheet 2.

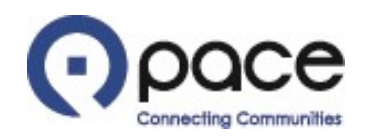

#### Weekly Bus Parts (RFQ Standard)

|            | Rf                          | FQ 11040                  |             |          | Com           | pany Pace      | , the Suburb      | an Bus Divis | on of the Regio | onal Transportat | tion Authority            |                 |           |           |         |                        |
|------------|-----------------------------|---------------------------|-------------|----------|---------------|----------------|-------------------|--------------|-----------------|------------------|---------------------------|-----------------|-----------|-----------|---------|------------------------|
|            | Close Da                    | ate 8/31/2023 9:23        |             |          |               | Suyer F        |                   |              |                 |                  |                           |                 |           |           |         |                        |
|            | RFQ Curren                  | CY USD                    |             |          | ۲             | none .         |                   |              |                 |                  |                           |                 |           |           |         |                        |
|            | Quote Curren                | cy USD                    |             |          |               |                | COMPANY           |              |                 |                  |                           |                 |           |           |         |                        |
|            | Price Precisi               | on Any                    |             |          | Su            | pplier ABC     | COMPANY           |              |                 |                  |                           |                 |           |           |         |                        |
|            |                             |                           |             |          | Supplie       | er Site        |                   |              |                 |                  |                           |                 |           |           |         |                        |
| lines      |                             |                           |             |          |               |                |                   |              |                 |                  |                           |                 |           |           |         |                        |
| Linco      |                             |                           |             |          |               | 1              | 2 Quote           | Total (USD)  | 7,190.00        |                  |                           |                 |           |           |         | 3                      |
| Line       |                             | Item,Rev                  | Start Price | Unit     | Quantity      | Quote<br>Price | Quote<br>Quantity | Promi        | sed Date Note t | o Buyer          | Need-By Date              | Target<br>Price | Category  | Ship-To   | Address | Note to Suppliers      |
| 1 HARNESS  | SENSOR 35FT GENERATION      | 041293                    |             | Assembly | 2             | \$105          | 2                 | 7/30/2       | 023 11:00       |                  | 30-Jul-2023 10:21:42 to 3 |                 | 004       | Pace Sout | thwest  | MGM BRAKES 8290265 ;;  |
|            |                             |                           |             |          |               |                |                   |              |                 |                  |                           |                 | •         |           |         |                        |
|            | Attributes                  |                           |             |          |               |                |                   |              |                 |                  |                           |                 |           |           |         |                        |
|            | Title                       |                           | Target Valu | lle      | Vendor Res    | nonse          |                   |              |                 |                  |                           |                 |           |           |         |                        |
|            | General                     |                           | rurget run  |          | T Chiadrine a | ponoc          |                   |              |                 |                  |                           |                 |           |           |         |                        |
|            | Enter Or Equal OEM part r   | number                    |             |          | MGM BRAKE     | S 8290265      |                   |              |                 |                  |                           |                 |           |           |         |                        |
|            | Core Price for the Item     |                           |             |          |               |                | (Numeric Val      | e only)      |                 |                  |                           |                 |           |           |         |                        |
|            | Availability "Ex. "xx/xx/20 | xx", "Stock", "2 weeks"   |             |          | IN STOCK      |                |                   |              |                 |                  |                           |                 |           |           |         |                        |
|            | Warranty period in month    | S                         |             |          |               |                |                   |              |                 |                  |                           |                 |           |           |         |                        |
|            | Warranty Start              |                           |             |          |               |                |                   |              |                 |                  |                           |                 |           |           |         |                        |
|            | <b>.</b>                    |                           |             |          |               |                |                   |              |                 |                  |                           |                 |           |           |         |                        |
| 2 PLATE A) | : ADJUSTABLE THROTTLE       | E 041294                  |             | Assembly | 2             | 2290           | 2                 | 7/30/2       | 023 11:00       |                  | 30-Jul-2023 10:22:03 to 3 | 1               | 557-20-00 | Pace Sout | thwest  | ELDORADO NATIONAL 10   |
|            | Attributes                  |                           |             |          |               |                |                   |              |                 |                  |                           |                 |           |           |         |                        |
|            | Title                       |                           | Target Valu | ue       | Vendor Res    | sponse         |                   |              |                 |                  |                           |                 |           |           |         |                        |
|            | General                     |                           |             |          |               |                |                   |              |                 |                  |                           |                 |           |           |         |                        |
|            | Enter Or Equal OEM part i   | number                    |             |          | 10371096      |                |                   |              |                 |                  |                           |                 |           |           |         |                        |
|            | Core Price for the Item     |                           |             |          |               |                | (Numeric Valu     | ie only)     |                 |                  |                           |                 |           |           |         |                        |
|            | Availability "Ex. "xx/xx/20 | 0xx", "Stock", "2 weeks"" |             |          | IN STOCK      |                |                   |              |                 |                  |                           |                 |           |           |         |                        |
|            | Warranty period in month    | \$                        |             |          |               |                |                   |              |                 |                  |                           |                 |           |           |         |                        |
|            | Warranty Start              |                           |             |          |               |                |                   |              |                 |                  |                           |                 |           |           |         |                        |
| 3 DRUM:RE  | AR BRAKE                    | 041332                    |             | Piece    | 4             | 600            | 4                 | 7/30/2       | 023 11:00       | 1                | 30-Jul-2023 10:22:24 to 3 | 1               | 557-20-00 | Pace Sout | thwest  | MERITOR 85123791002 ;; |
|            | Attributes                  |                           |             |          |               |                |                   | 2271         |                 |                  |                           |                 |           | 2         |         |                        |
|            | Title                       |                           | Target Valu | ue       | Vendor Res    | sponse         |                   |              |                 |                  |                           |                 |           |           |         |                        |
|            | General                     |                           |             |          |               |                |                   |              |                 |                  |                           |                 |           |           |         |                        |
|            | Enter Or Equal OEM part i   | number                    |             |          | 8512391002    |                |                   |              |                 |                  |                           |                 |           |           |         |                        |
|            | Core Price for the Item     |                           |             |          |               |                | (Numeric Val      | ie only)     |                 |                  |                           |                 |           |           |         |                        |
|            | Availability "Ex. "xx/xx/20 | 0xx", "Stock", "2 weeks"" |             |          | IN STOCK      |                |                   |              |                 |                  |                           |                 |           |           |         |                        |
|            | Warranty period in month    | S                         |             |          |               |                |                   |              |                 |                  |                           |                 |           |           |         |                        |
|            | Warranty Start              |                           |             |          |               |                |                   |              |                 |                  |                           |                 |           |           |         |                        |
|            |                             |                           |             |          |               |                |                   |              |                 |                  |                           |                 |           |           |         |                        |

#### <u>Step 16</u>

The Lines worksheet will appear. Yellow fields are required, and green fields are optional. Enter the proposed dollar amount without using a dollar sign under the Quote Price column 1 and the proposed quantity under the Quote Quantity column 2. If providing a Promised Date, you must use a DD-MON-YYYY format (*e.g.*, 01-JAN-2023). Approved OEM part numbers are listed under the Note to Suppliers column 3. When you have finished providing the information required, save your spreadsheet to your computer's directory, close your spreadsheet, and return to the Quote by Spreadsheet page.

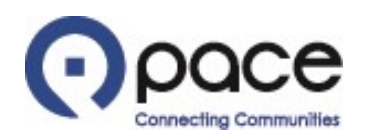

|                                                                                                    | 🉃 Navigator 🔻 🍓 Favorites 🔻                                                                                                    | Home Logout Preferences Help Diagnostics               |
|----------------------------------------------------------------------------------------------------|----------------------------------------------------------------------------------------------------|--------------------------------------------------------|
| Home         Purchase Orders         Shipments         My Bid/Proposal         Finance         Company Profile |                                                                                                    |                                                        |
| Create Quote 3001: Quote By Spreadsheet (RFQ 11040)                                                            | CC Open                                                                                                    | ×                                                      |
| RFQ Currency USD<br>Quote Currency USD                                                                         | $\leftarrow$ $\rightarrow$ $\checkmark$ $\uparrow$ $\bullet$ $\bullet$ $\bullet$ $\bullet$ $\bullet$ $\bullet$ $\bullet$ $\bullet$ $\bullet$ Search $\checkmark$ $\bullet$ $\bullet$ Search $\checkmark$ | n RFQ11040-Response                                    |
| Step 1:Export Spreadsheet                                                                                      | Organize 🔻 New folder                                                                                                    | E → II ()                                              |
| ✓TIP You can open the Quote Spreadsheet in Microsoft Excel (version 2003 or later).                            | 3D Objects Name                                                                                                    | Date modified                                          |
| Export                                                                                                    | RFQ11040-Response                                                                                                    | 3/1/2023 10:26 AM                                      |
| Sten 2:Import Spreadsheet                                                                                      | Documents C RFQ-Quote-Help                                                                                                    | 3/1/2023 9:49 AM                                       |
|                                                                                                    |                                                                                                    |                                                        |
| File To Import Chaose File No file chosen                                                                      | b Music 🗸 🗸                                                                                                    | >                                                      |
| 4 Import                                                                                                    | File name: RFQ11040-Response V All files                                                                                                    | ~                                                      |
| Return to Create Quote:3001 (RFQ 11040)                                                                        | 3 Open                                                                                                    | Cancel                                                 |
| About this Page Privacy Policy Home Purchase Orders Shipments My E                                             | d/Proposal Finance Company Profile Home Logout Preferences Help Diagnost                                                                                                    | CS<br>Copyright (c) 2006, Oracle. All rights reserved. |

# <u>Step 17</u>

To import your response from the Quote by Spreadsheet page, click Choose File 1. Locate your spreadsheet in your computer's directory 2 and click Open 3. Click Import 4.

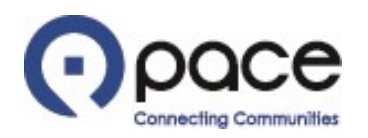

| 0                   |                             |                                     |                               |                         |                              |                                                |                     |                |             |
|---------------------|-----------------------------|-------------------------------------|-------------------------------|-------------------------|------------------------------|------------------------------------------------|---------------------|----------------|-------------|
| (•) pa              | CeSupplier                  | Collaboration                       |                               |                         |                              |                                                |                     |                |             |
|                     |                             |                                     |                               |                         | 🏦 Navigator 🔻                | 🚱 Favorites 🔻                                  | Home Logout Pre     | eferences Help | Diagnostics |
| Home Purchas        | e Orders Shipme             | nts My Bid/Proposal Financ          | ce Company Profile            |                         |                              |                                                |                     |                |             |
| Create Quote: 300   | 01 (RFQ 11040)              |                                     |                               |                         |                              |                                                |                     |                |             |
|                     |                             |                                     |                               |                         | Cancel                       | View RFQ Quote                                 | By Spreadsheet      | Save Draft     | Continue    |
|                     | )                           | Title Weekly Bus Parts (RFQ Sta     | andard)                       |                         | Time<br>Close D              | Left 29 days 22 hours<br>Date 31-Aug-2023 09:2 | 3:02                |                |             |
| Header Lines        | ;                           |                                     |                               |                         |                              | -                                              |                     |                |             |
|                     | 5                           | Supplier ABC COMPANY                |                               |                         | Reference Num                | ber                                            |                     |                |             |
|                     | RFQ C<br>Quote C            | Currency USD<br>Currency USD        |                               |                         | Note to Bu                   | yer                                            |                     |                | ]           |
|                     | Price P                     | recision Any                        |                               |                         |                              |                                                |                     |                |             |
| Attachments         |                             |                                     |                               |                         |                              |                                                |                     |                |             |
|                     | -                           |                                     |                               |                         |                              |                                                |                     |                |             |
| Title               | Type                        | Description                         |                               | Category                | Last Updated By              | Last Updated                                   | Usage               | Update         | Delete      |
| Solicitation Packet | File                        | Attached is the signed solicitation | n packet.                     | From Supplier           | J.D@ABC.COM                  | 01-Aug-2023                                    | One-Time            | 2              | Â           |
|                     |                             |                                     |                               |                         |                              |                                                |                     |                |             |
| Requirements        |                             |                                     |                               |                         |                              |                                                |                     |                |             |
| Constant Loop       |                             |                                     |                               |                         |                              |                                                |                     |                |             |
| Expand All Colla    | pse All                     |                                     |                               |                         |                              |                                                |                     |                |             |
| Facus Title         |                             |                                     | Vendor Response               |                         |                              |                                                |                     |                |             |
| Requirer            | ments                       |                                     |                               |                         |                              |                                                |                     |                |             |
| 🗘 🗄 ARTI            | FICIAL INTELLIGENCE (       | (AI) CERTIFICATION                  |                               |                         |                              |                                                |                     |                |             |
| Ve                  | endor certifies that it (se | elect one):                         | used AI to prepare part       | (s) of its response. V  |                              |                                                |                     |                |             |
|                     |                             |                                     | Staffing Plan                 |                         |                              |                                                |                     |                |             |
|                     |                             |                                     |                               |                         |                              |                                                |                     |                |             |
|                     |                             |                                     |                               |                         |                              |                                                |                     |                |             |
|                     |                             |                                     |                               |                         |                              |                                                |                     |                |             |
| In                  | dicate which part(s) in t   | this text box:                      |                               |                         |                              |                                                |                     |                |             |
|                     |                             |                                     |                               |                         |                              |                                                |                     |                |             |
|                     |                             |                                     |                               |                         | Ca                           | ncel View RFQ Q                                | uote By Spreadsheet | Save Draft     | Continue    |
|                     |                             | Home Purchase Ord                   | ers Shipments My Bid/Proposal | Finance Company Profile | Assessments Home Logout Pref | erences Help Diagnostics                       |                     |                |             |
| About this Page     |                             |                                     |                               |                         |                              |                                                |                     |                |             |

# <u>Step 18</u>

The Create Quote page will appear. Click the Lines tab 10 and proceed to Step 21.

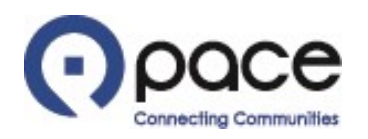

|                                                                                                    |                                                               |                     |                |                |                 |                     |                    |                                 | n Navigator 🔻 😰 Favorites 👻 Home Logout Preferences Help Diagnostics                              |  |  |
|----------------------------------------------------------------------------------------------------|---------------------------------------------------------------|---------------------|----------------|----------------|-----------------|---------------------|--------------------|---------------------------------|---------------------------------------------------------------------------------------------------|--|--|
| Home Purchase Orders Shipments My Bid/Proposal Finan                                                                                                    | ice (                                                         | ompany Profile      |                |                |                 |                     |                    |                                 |                                                                                                   |  |  |
| Create Quote: 3001 (RFQ 11040)                                                                                                    |                                                               |                     |                |                |                 |                     |                    |                                 |                                                                                                   |  |  |
| Title     Weekly Bus Parts (RFQ Standard)     Continue       Title     Weekly Bus Parts (RFQ Standard)     Time Left     29 days 22 hours       Header     Lines     Conse Date     31-Aug-2023 09:23:02                             |                                                               |                     |                |                |                 |                     |                    |                                 |                                                                                                   |  |  |
| RFQ Currency USD<br>Price Precision Any                                                                                                    | RFQ Currency USD<br>Price Precision Any Quote Currency USD    |                     |                |                |                 |                     |                    |                                 |                                                                                                   |  |  |
| Line Item                                                                                                    | Update                                                        | ship-To             | Quote<br>Style | Start<br>Price | Target<br>Price | Quote<br>Price Unit | Target<br>Quantity | Quote Promised<br>Quantity Date | Note to Supplier                                                                                  |  |  |
| 1 HARNESS:SENSOR 35FT GENERATION-3 E-STROKE 00 041293                                                                                                    | 1                                                             | Pace Southwest      | Blind          |                | (               | 105 Assembly        | 2                  | 2                               | MGM BRAKES 8290265 ;; ELDORADO NATIONAL 20012331 ;;                                               |  |  |
| 2 PLATE AY: ADJUSTABLE THROTTLE & BRAKE PEDAL FLOOR 😑 041294                                                                                                    | 1                                                             | Pace Southwest      | Blind          |                | (               | 2290 Assembly       | 2                  | 2                               | ELDORADO NATIONAL 10371096 ;; KONGSBERG AUTOMOTIVE 317880-002 ;; ELDORADO<br>NATIONAL 20011150 ;; |  |  |
| 3 DRUM:REAR BRAKE                                                                                                    | 1                                                             | Pace North<br>Shore | Blind          |                | [               | 600 Piece           | 4                  | 4                               | MERITOR 85123791002 ;;                                                                            |  |  |
| Additional information required.***FOR BUS PARTS ONLY: The approved OEM part numbers are listed under the Note to Supplier column. For each bus part, you must provide an approved OEM part number or an or equal OEM part number.** |                                                               |                     |                |                |                 |                     |                    |                                 |                                                                                                   |  |  |
| 3                                                                                                    | 3 (A Cancel View RFQ Quote By Spreadsheet Save Draft Continue |                     |                |                |                 |                     |                    |                                 |                                                                                                   |  |  |

# <u>Step 19</u>

Enter the proposed dollar amount under the Quote Price column 1 and, if required, the proposed quantity under the Quote Quantity column 2. If appears next to a description under the Line column 3, click the corresponding / under the Update column 4 to provide the required additional information.

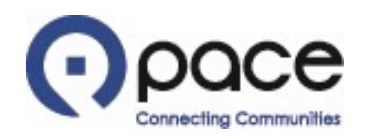

| Can be able on a block of a block of a block                  |                                                                                                    | OCC Supplier Collabo                                                                                                    | oration                                                         |                                                                        |                                                                             | Press and and                                                        |                                                                                                    |                                                                              |                                                  |                                        |                                                                                                    |                                                |         |  |
|----------------------------------------------------------------------------------------------------|----------------------------------------------------------------------------------------------------|----------------------------------------------------------------------------------------------------|-----------------------------------------------------------------|------------------------------------------------------------------------|-----------------------------------------------------------------------------|----------------------------------------------------------------------|----------------------------------------------------------------------------------------------------|------------------------------------------------------------------------------|--------------------------------------------------|----------------------------------------|----------------------------------------------------------------------------------------------------|------------------------------------------------|---------|--|
|                                                                                                    |                                                                                                    |                                                                                                    |                                                                 |                                                                        |                                                                             |                                                                      | 🛱 N                                                                                                    | avigator 🔻 🏫 Favorites 🔫                                                     | Home Logout Prefe                                | rences Help Diagnostics                |                                                                                                    |                                                |         |  |
|                                                                                                    | lome Pur                                                                                                    | chase Orders Shipments My B                                                                                                 | id/Proposal                                                     | Finance Company Profile                                                |                                                                             |                                                                      |                                                                                                    |                                                                              |                                                  |                                        |                                                                                                    |                                                |         |  |
| Control       Notice       Notice                                                                                                    | Create Quote                                                                                                    | e 3001: Line 1 (RFQ 11040)                                                                                                  |                                                                 |                                                                        |                                                                             |                                                                      |                                                                                                    |                                                                              | Line 2: PLATE AY: AD                             | JUSTABLE THR V Go                      |                                                                                                    |                                                |         |  |
|                                                                                                    | FOR BUS F<br>N/A in the<br>** The Pro<br>** Final sh                                                                                                    | PARTS ONLY: * The approved<br>Vendor Response column.<br>omised Date field reflects the<br>hip-to location will be provided | OEM part no<br>date by which<br>d in the Purc<br>Description HV | mbers are listed in the No<br>ch Pace needs the bus par<br>hase Order. | ote to Supplier field. For each bus<br>ts. If that date does not reflect th | part, you must provide an appro-<br>ne date by which you are able to | oved OEM part number or an or equal OE!<br>deliver the bus parts, then enter your del<br>Close Date 31-Aug-2 | M part number. If you are p<br>ivery date in the Promised I<br>2023 09:23:02 | Cancel<br>providing an equal part<br>Date field. | Save Draft Apply<br>number, then enter |                                                                                                    |                                                |         |  |
| Pay Items         Athibite Type       Required Response       Vender Response         Mark Required Response       Vender Response       Vender Response         Beegined Response       Vender Response       Vender Response       Vender Response         See of Figured Dig strundber       Option       Vender Response       Vender Response       Vender Response         See of Figured Dig strundber       Option       Vender Response       Vender Response       Vender Response         Beered       Detext Colspan="4">Vender Response       Vender Response       Vender Response         See of Figure Of Pay Involve       Colspan="4">Vender Response       Vender Response       Vender Response <th colspan="4" response<="" td="" th<="" vender=""><td></td><td>Tarr<br/>Que<br/>Note</td><td>Item 04<br/>Unit As<br/>Start Price<br/>Target Price<br/>Quote Price<br/>et Quantity 2<br/>to Supplier Miles</td><td>1293<br/>sembly<br/>105<br/>2<br/>5M BRAKES 8290265 ;; ELDOR</td><td>ADO NATIONAL 20012331 ;;</td><td></td><td>Quote Currency USD<br/>Rank Bind<br/>Ship-To Bind<br/>Need-By Date 01-Sep-20<br/>Promised Date 01-Sep-20</td><td>Valley<br/>2023 09:21:19 to 01-Sep-2023 0<br/>22</td><td>9:21:19</td><td></td></th>                                                                                                    | <td></td> <td>Tarr<br/>Que<br/>Note</td> <td>Item 04<br/>Unit As<br/>Start Price<br/>Target Price<br/>Quote Price<br/>et Quantity 2<br/>to Supplier Miles</td> <td>1293<br/>sembly<br/>105<br/>2<br/>5M BRAKES 8290265 ;; ELDOR</td> <td>ADO NATIONAL 20012331 ;;</td> <td></td> <td>Quote Currency USD<br/>Rank Bind<br/>Ship-To Bind<br/>Need-By Date 01-Sep-20<br/>Promised Date 01-Sep-20</td> <td>Valley<br/>2023 09:21:19 to 01-Sep-2023 0<br/>22</td> <td>9:21:19</td> <td></td> |                                                                                                    |                                                                 |                                                                        |                                                                             | Tarr<br>Que<br>Note                                                  | Item 04<br>Unit As<br>Start Price<br>Target Price<br>Quote Price<br>et Quantity 2<br>to Supplier Miles       | 1293<br>sembly<br>105<br>2<br>5M BRAKES 8290265 ;; ELDOR                     | ADO NATIONAL 20012331 ;;                         |                                        | Quote Currency USD<br>Rank Bind<br>Ship-To Bind<br>Need-By Date 01-Sep-20<br>Promised Date 01-Sep-20 | Valley<br>2023 09:21:19 to 01-Sep-2023 0<br>22 | 9:21:19 |  |
| Arbitete<br>Group Attribute Type Arequired Response Vender Response Market Schools 1<br>Grean Created Differ Of Equal DBI per number Required Response Market Schools 1<br>Grean Created Differ Differ Diffe | Pay Items                                                                                                    |                                                                                                    |                                                                 |                                                                        |                                                                             |                                                                      |                                                                                                    |                                                                              |                                                  |                                        |                                                                                                    |                                                |         |  |
| Group         Attribute         Attribute Type         Required Response         Vendor Response         Vendor Response                                                                                                    | Attributes                                                                                                    |                                                                                                    | _                                                               |                                                                        |                                                                             |                                                                      |                                                                                                    |                                                                              |                                                  |                                        |                                                                                                    |                                                |         |  |
| General       Entr Or. Equil DOM part number       Required       Image: Control of the Item       Image: Control of the Item                                                                                                    | Group                                                                                                    | Attribute                                                                                                    |                                                                 |                                                                        | Attribute Type                                                              | Required Response                                                    | Vendor Response                                                                                              |                                                                              |                                                  |                                        |                                                                                                    |                                                |         |  |
| General         Deter Or Ego (DM part number         Reguined         Conce Price for the Item         Conce Price for the Item         Conce Price For the Item                                                                                                    |                                                                                                    |                                                                                                    |                                                                 |                                                                        |                                                                             |                                                                      | MGM BRAKES 8290265                                                                                           | 1                                                                            |                                                  |                                        |                                                                                                    |                                                |         |  |
| Outer Top of the fact that its intervalue of the fact that its intervalue of that its intervalue of that its intervalue of that its int                  | General                                                                                                    | Enter Or Equal OEM part number                                                                                              |                                                                 |                                                                        | Required                                                                    |                                                                      |                                                                                                    |                                                                              |                                                  |                                        |                                                                                                    |                                                |         |  |
| General Analability "Ex. "bolook", "Stock", "2 weeks"   General Warranty period in months   General Warranty period in months     Optional     Optional                                                                                                    | Jerreral                                                                                                    | Core Price for the Meth                                                                                                    |                                                                 |                                                                        | optional                                                                    |                                                                      | (Numeric Value only)                                                                                         |                                                                              |                                                  |                                        |                                                                                                    |                                                |         |  |
| General       Availability "Ex. "co/co/200", "Stock", "2 weeks"       Required       Required       Require                                                                                                    |                                                                                                    |                                                                                                    |                                                                 |                                                                        |                                                                             |                                                                      | In Stock                                                                                                    |                                                                              |                                                  |                                        |                                                                                                    |                                                |         |  |
| Serie A Warranty period in months                                                                                                    | General                                                                                                    | Availability "Ex. "xx/xx/20xx", "Stock",                                                                                    | "2 weeks""                                                      |                                                                        | Required                                                                    |                                                                      |                                                                                                    |                                                                              |                                                  |                                        |                                                                                                    |                                                |         |  |
| General         Warranty period in months         Optional         Image: Control optional         Image: Control opticontrol opticontrol optional         Image: Control opti                                                                                                    |                                                                                                    |                                                                                                    |                                                                 |                                                                        |                                                                             |                                                                      |                                                                                                    |                                                                              |                                                  |                                        |                                                                                                    |                                                |         |  |
| General Warranty Start     Rotes     Note to Buyer     Attachments     Attachments     Add Attachment     Intel   Type   Description   Category   Last Updated By   Last Updated   Usage   Update   Delete                                                                                                    | Seneral                                                                                                    | Warranty period in months                                                                                                   |                                                                 |                                                                        | Optional                                                                    |                                                                      |                                                                                                    |                                                                              |                                                  |                                        |                                                                                                    |                                                |         |  |
| Notes   Note to Buyer     Attachments     Add Attachment     Ide to peoription     Category   Last Updated By   Last Updated     Update   Delete   Io results found.                                                                                                    | Seneral                                                                                                    | Warranty Start                                                                                                    |                                                                 |                                                                        | Optional                                                                    |                                                                      |                                                                                                    |                                                                              |                                                  |                                        |                                                                                                    |                                                |         |  |
| Note to Buyer Attachments Attachments Attachments Itile Type Description Category Last Updated By Last Updated Usage Update Delete Voreaults found.                                                                                                    | Nakas                                                                                                    |                                                                                                    |                                                                 |                                                                        |                                                                             |                                                                      |                                                                                                    |                                                                              |                                                  |                                        |                                                                                                    |                                                |         |  |
| Note to Buyer Attachments Add Attachment Itile Upper Description Category Last Updated By Last Updated Market Usage Update Delete Itile Itile It       | notes                                                                                                    |                                                                                                    |                                                                 |                                                                        |                                                                             |                                                                      |                                                                                                    |                                                                              |                                                  |                                        |                                                                                                    |                                                |         |  |
| Attachments<br>Add Attachment<br>Title Type Description Category Last Updated By Last Updated By Usage Update Delete<br>No results found.                                                                                                    | Note to Buye                                                                                                    | Mr                                                                                                    |                                                                 |                                                                        | h                                                                           |                                                                      |                                                                                                    |                                                                              |                                                  |                                        |                                                                                                    |                                                |         |  |
| Add Attachment         Title         Type         Description         Category         Last Updated By         Last Updated         Usage         Update         Delete           No results found.               Delete            Delete             Delete              Delete              Delete                Delete                                                                                                    | Attachment                                                                                                    | ts                                                                                                    |                                                                 |                                                                        |                                                                             |                                                                      |                                                                                                    |                                                                              |                                                  |                                        |                                                                                                    |                                                |         |  |
| Title Type Description Category Last Updated By Last Updated By Usage Update Delete                                                                                                    | Add Attach                                                                                                    | hment                                                                                                    |                                                                 |                                                                        |                                                                             |                                                                      |                                                                                                    |                                                                              |                                                  |                                        |                                                                                                    |                                                |         |  |
| No results found.                                                                                                    | Title                                                                                                    |                                                                                                    | Туре                                                            | Description                                                            | Category                                                                    | Last Updated By                                                      | Last Updated                                                                                                 | Usage                                                                        | Update                                           | Delete                                 |                                                                                                    |                                                |         |  |
|                                                                                                    | No results fou                                                                                                    | nd.                                                                                                    |                                                                 |                                                                        |                                                                             |                                                                      |                                                                                                    |                                                                              |                                                  |                                        |                                                                                                    |                                                |         |  |
|                                                                                                    |                                                                                                    |                                                                                                    |                                                                 |                                                                        |                                                                             |                                                                      |                                                                                                    |                                                                              | Cancel                                           | Save Draft Apply                       |                                                                                                    |                                                |         |  |

# <u>Step 20</u>

Enter the required additional information in the field(s) under the Vendor Response column (1) and click Apply (2) in either location.

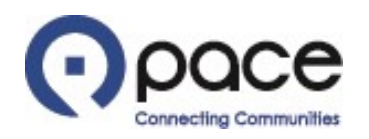

|                                                                                                    |                                                            |                     |                     |                             |                          |                    |                                 | n Navigator 🔻 😝 Favorites 👻 Home Logout Preferences Help Diagnostics                              |  |  |  |  |
|----------------------------------------------------------------------------------------------------|------------------------------------------------------------|---------------------|---------------------|-----------------------------|--------------------------|--------------------|---------------------------------|---------------------------------------------------------------------------------------------------|--|--|--|--|
| Home Purchase Orders Shipments My Bid/Proposal                                                                                                    | Finance                                                    | Company Profil      | e                   |                             |                          |                    |                                 |                                                                                                   |  |  |  |  |
| My Bid/Proposal >                                                                                                    |                                                            |                     |                     |                             |                          |                    |                                 | •                                                                                                 |  |  |  |  |
| Create Quote: 3001 (RFQ 11040)                                                                                                    |                                                            |                     |                     |                             |                          |                    |                                 | U                                                                                                 |  |  |  |  |
| Title     Weekly Bus Parts (RFQ Standard)     Continue       Title     Weekly Bus Parts (RFQ Standard)     Time Left     29 days 22 hours       Header     Lines     Close Date     31-Aug-2023 09:23:02 |                                                            |                     |                     |                             |                          |                    |                                 |                                                                                                   |  |  |  |  |
| RFQ Currency USD<br>Price Precision Any                                                                                                    | RFQ Currency USD Quote Currency USD<br>Price Precision Any |                     |                     |                             |                          |                    |                                 |                                                                                                   |  |  |  |  |
| Line                                                                                                    | Item Upd                                                   | ate Ship-To         | Quote<br>Style      | Start Target<br>Price Price | Quote<br>Price Unit      | Target<br>Quantity | Quote Promised<br>Quantity Date | Note to Supplier                                                                                  |  |  |  |  |
| 1 HARNESS:SENSOR 35FT GENERATION-3 E-STROKE                                                                                                    | 041293                                                     | Pace Southwest      | Blind               |                             | 105 Assembly             | 2                  | 2                               | MGM BRAKES 8290265 ;; ELDORADO NATIONAL 20012331 ;;                                               |  |  |  |  |
| 2 PLATE AY: ADJUSTABLE THROTTLE & BRAKE PEDAL FLOOR @                                                                                                    | 041294                                                     | Pace Southwest      | Blind               |                             | 2290 Assembly            | 2                  | 2                               | ELDORADO NATIONAL 10371096 ;; KONGSBERG AUTOMOTIVE 317880-002 ;; ELDORADO<br>NATIONAL 20011150 ;; |  |  |  |  |
| 3 DRUM:REAR BRAKE 👩                                                                                                    | 041332                                                     | Pace North<br>Shore | Blind               |                             | 600 Piece                | 4                  | 4                               | MERITOR 85123791002 ;;                                                                            |  |  |  |  |
| O Additional information required. **FOR BUS PARTS ONLY: The                                                                                                    | approved OEM                                               | part numbers are li | sted under the Note | e to Supplier column.       | For each bus part, you n | nust provide an ap | pproved OEM part number or      | an or equal OEM part number.**                                                                    |  |  |  |  |
|                                                                                                    |                                                            |                     |                     |                             |                          |                    |                                 | Cance] View RFQ Quote By Spreadsheet Save Draft Continue                                          |  |  |  |  |
|                                                                                                    |                                                            | Hon                 | e Purchase Order    | is Shipments My B           | id/Proposal Finance C    | ompany Profile     | Home Logout Preferences         | Help                                                                                              |  |  |  |  |

# <u>Step 21</u>

The Lines tab of the Create Quote page will appear. When you have finished providing all of the additional information required, click Continue **1** in either location.

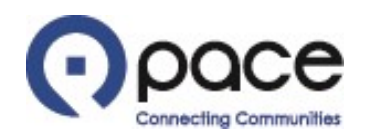

| Portas                                                                  | CC Supplier Col                                          | laboration<br>Hy Bid/Proposal Finan                                                 | ce Company Profile                           |                        |                             |                           |                            |                                                 | ñ Navgator                                                                             | • 🍙 Fassilas • | Home 1       | agout Preference       | s Help Diagnostics        |
|-------------------------------------------------------------------------|----------------------------------------------------------|-------------------------------------------------------------------------------------|----------------------------------------------|------------------------|-----------------------------|---------------------------|----------------------------|-------------------------------------------------|----------------------------------------------------------------------------------------|----------------|--------------|------------------------|---------------------------|
| Wy biolProposal >     Warning     Buyer has requi     Create Quote 3001 | ested for you to submit a si<br>1: Review and Submit (RF | ngie, best quote, Multiple qu<br>Q 11040)                                           | stes (re-quoting) for this                   | s RFQ are not allowed. |                             |                           |                            |                                                 |                                                                                        |                | 0            | 0 (                    | 0 0                       |
| Header                                                                  |                                                          |                                                                                     |                                              |                        |                             |                           |                            |                                                 |                                                                                        |                | Cance        | Back Save              | Draft Submit              |
|                                                                         |                                                          | Trie We<br>Suppler AB<br>RFQ Currency US<br>Quote Currency US<br>Price Precision Am | ekly Bus Parts (RFQ 5<br>C COMPANY<br>D<br>D | Standard)              |                             |                           |                            | Ti<br>Clo<br>Quota Val<br>Reference 1<br>Nota t | ne Left 29 days 22 hours<br>se Date 31-Aug-2023 09:23:02<br>Id Undi<br>Junder<br>Bluer |                |              |                        |                           |
| Attachments                                                             |                                                          |                                                                                     |                                              |                        |                             |                           |                            |                                                 |                                                                                        |                |              |                        |                           |
| Title                                                                   |                                                          | Type Descriptio                                                                     | n                                            |                        |                             | Category                  | Last Updated B             | v                                               | Last Updated                                                                           | Usage          |              | Update                 | Delete                    |
| Solicitation Packet                                                     |                                                          | Fie Attached is                                                                     | the signed solicitation p                    | aciet.                 |                             | From Supplier             |                            |                                                 | 01-Aug-2023                                                                            | One-Tir        | 14           | 2                      | 0                         |
| Details Section                                                         | ion<br>FICIAL INTELLIGENCE                               | (AI) CERTIFICATION                                                                  |                                              | Oute                   | THE (150) 2 199.09          |                           |                            |                                                 |                                                                                        |                |              |                        |                           |
| defending.                                                              |                                                          | this To                                                                             | from Balan                                   | Towned Bring           | Costs Bries (1909) Hole     | Young Gu                  |                            | alasi tina T                                    | a March R. Data                                                                        |                |              | Barried Bar            |                           |
| # 1HARNESS                                                              | SENSOR 25                                                | Pace Fox Valley                                                                     | plant Price                                  | target Price           | LOS Asse                    | nbly                      | 5 Georg Annu               | 2 200                                           | 1.00 01-Sep-2023 09:21:19 to 01-Sep                                                    | 2022 09:21:19  |              | 01-5ep-2023 10         | 38.28                     |
| O 2PLATE AN                                                             | ADJUSTA                                                  | Pace Fox Valley                                                                     |                                              |                        | 2290 Aase                   | mbly                      | 2                          | 2 4,580                                         | 1.00 01-Sep-2023 09:21:19 to 01-Sep                                                    | 2023 09:21:19  |              |                        |                           |
| O JORUMAE                                                               | AR BRAKE                                                 | Pace Fox Valley                                                                     |                                              |                        | 600 Piece                   | hi i                      |                            | 4 2,400                                         | 1.00 01-Sep-2023 09:21:19 to 01-Sep                                                    | 2023 09:21:19  |              |                        |                           |
| Group                                                                   | Attribute                                                |                                                                                     |                                              |                        |                             | Attribute Type            |                            | Required Respo                                  | inie .                                                                                 | Vendor I       | Response     |                        |                           |
| General                                                                 | Enter Or Equal OEM ;<br>Core Price for the De            | part number                                                                         |                                              |                        |                             | Required                  |                            |                                                 |                                                                                        | HOM BRA        | AKES 8290265 |                        |                           |
| General                                                                 | Availability "Ex. "on/s                                  | v/20-or", "Stock", "2 veeks"                                                        |                                              |                        |                             | Required                  |                            |                                                 |                                                                                        | In Stock       |              |                        |                           |
| General                                                                 | Warranty period in m<br>Warranty Start                   | ontha                                                                               |                                              |                        |                             | Optional                  |                            |                                                 |                                                                                        |                |              |                        |                           |
| Notes                                                                   |                                                          |                                                                                     |                                              |                        |                             |                           |                            |                                                 |                                                                                        |                |              |                        |                           |
| The later of the later                                                  |                                                          |                                                                                     |                                              |                        |                             |                           |                            |                                                 |                                                                                        |                |              |                        |                           |
| Attachments                                                             |                                                          |                                                                                     |                                              |                        |                             |                           |                            |                                                 |                                                                                        |                |              |                        |                           |
|                                                                         |                                                          |                                                                                     |                                              |                        |                             |                           |                            |                                                 |                                                                                        |                |              |                        |                           |
| Title<br>No results found                                               |                                                          | Type                                                                                | Description                                  |                        | Category                    | Last Updated By           |                            | Last Updated                                    |                                                                                        | Usage          | Upda         | de .                   | Delete                    |
|                                                                         |                                                          |                                                                                     |                                              |                        |                             |                           |                            |                                                 |                                                                                        |                | 0            | 0 0                    | 0                         |
|                                                                         |                                                          |                                                                                     |                                              |                        |                             |                           |                            |                                                 |                                                                                        |                | Canad        | Back Sure              | Druft Subart              |
|                                                                         |                                                          |                                                                                     |                                              | **                     | me Pushase Orders Shipments | MyBidProposal Finance Con | guary Profile Home Logicul | Preferences Help                                | )                                                                                      |                | Linear L     | Canal Contract         | Carrier Carrier           |
| Privacy Pallery                                                         |                                                          |                                                                                     |                                              |                        |                             |                           |                            |                                                 |                                                                                        |                |              | Conversion and process | Oracle All Solds recorded |

#### <u>Step 22</u>

The Review and Submit page will appear. You may cancel your submission by clicking Cancel 1 in either location (all information entered and documents uploaded will be discarded), return to the previous page by clicking Back 2 in either location, or save your information and documents by clicking Save Draft 3 in either location. Click Submit 4 in either location to submit your response to the solicitation.

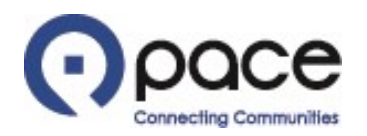

| PACE Supplier Collaboration                                                                                       | 🛱 Navigator 🔻 🍖 Favorites 🔫  | Home Logout Preferences Diagnostics              |
|----------------------------------------------------------------------------------------------------|------------------------------|--------------------------------------------------|
| Home Purchase Orders Shipments My Bid/Proposal Finance Company Profile                                            |                              |                                                  |
| Confirmation<br>Quote 3001 for RFQ 11040 (Weekly Bus Parts (RFQ Standard)) has been submitted.                    |                              |                                                  |
| Return to Sourcing Home Page                                                                                      |                              |                                                  |
| Home Purchase Orders Shipments My Bid/Proposal Finance Company Profile Home Log<br>About this Page Privacy Policy | gout Preferences Diagnostics | Copyright (c) 2006, Oracle, All rights reserved. |

# <u>Step 23</u>

The Confirmation page will appear.